# Hamilton County Office of the Juvenile Court Clerk

# Hamilton County Juvenile Court/ Main Division & Child Support Division

# Pro-Se e-Filing Instructions for the e-File It Portal Website

# This is for use by Pro-Se Litigants representing themselves and for clients who may have an attorney but want to file documents themselves

A Pro-Se Litigant is a party to a case representing themselves in court without the assistance of an attorney. A Pro-Se Litigant is required by the Hamilton County Local Rules for e-Filing (Part 11) to physically come to the Hamilton County Office of the Juvenile Court Clerk and complete the <u>Notice of Association Form</u> and show a valid ID to identify and confirm your identity for the case you wish to e-File in the appropriate court. Once this is completed, you will be able to e-File documents on the website for your case.

For matters at the Hamilton County Juvenile Court:

The Hamilton County Office of the Juvenile Court Clerk is open Monday – Friday 8:00am – 4:30pm and located at 1600 East Third Street, Chattanooga, TN.

For matters at the Hamilton County Child Support Division:

The Hamilton County Office of the Juvenile Court Clerk is open Monday – Friday 8:30am – 4:30pm and located at 1221 East Main Street, Chattanooga, TN.

# Create an account to become a Registered User as a Pro-Se Litigant:

# Go to the website: efileitjcc.hamiltontn.gov

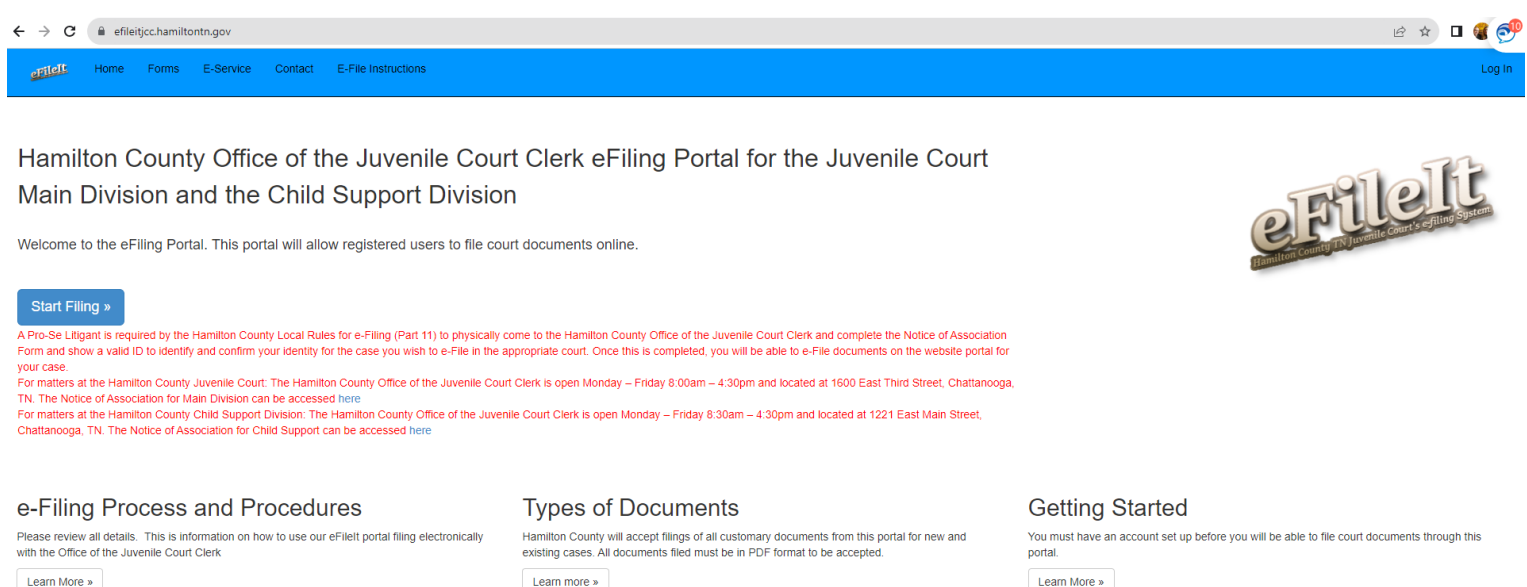

Create Account »

- You can create your account by either clicking on the "Create Account" button under the Getting Started column, or you can simply click on the blue "Start Filing" button and then click on the "Create Account" button
- This will bring you to the Register screen

| ← → C   efileitjcc.hamiltontn.gov/Onlin                                                                                                    | eRegistration.aspx                                                                                                    | କ ର ଜ 🖈 🖬 🤬                                                                                                    |
|----------------------------------------------------------------------------------------------------|----------------------------------------------------------------------------------------------------|----------------------------------------------------------------------------------------------------|
| Home Forms E-Service Co                                                                                                    | ntact E-File Instructions                                                                                                    | Log In                                                                                                    |
| Register for eFiling with eFile                                                                                                    | t                                                                                                    |                                                                                                    |
| You will be able to start eFiling documents once you ha                                                                                                    | ve registered for an efiling account.                                                                                                    |                                                                                                    |
| A Pro-Se Litigant is required by the Hamiltor<br>case you wish to e-File in the appropriate of<br>For matters at the Hamilton County Juvenile<br>For matters at the Hamilton County Child Su<br>accessed here | County Local Rules for e-Filing (Part 11) to physically come to the Hamilton County Office of the Juvenile Court Clerk and complete the Notice of Association Form and show a<br>urt. Once this is completed, you will be able to e-File documents on the website portal for your case.<br>Court. The Hamilton County Office of the Juvenile Court Clerk is open Monday – Friday 8:00am – 4:30pm and located at 1600 East Third Street, Chattanooga, TN. The Notice<br>pport Division: The Hamilton County Office of the Juvenile Court Clerk is open Monday – Friday 8:30am – 4:30pm and located at 1221 East Main Street, Chattanooga, TN. The<br>Port Division: The Hamilton County Office of the Juvenile Court Clerk is open Monday – Friday 8:30am – 4:30pm and located at 1221 East Main Street, Chattanooga, TN. The | I valid ID to identify and confirm your identity for the<br>of Association for Main Division can be accessed here<br>Notice of Association for Child Support can be |
| Please Select Account Type                                                                                                    | Attorney Pro-Se Litigants (Clients filing documents or representing themselves)                                                                                                    |                                                                                                    |
| Name                                                                                                    |                                                                                                    |                                                                                                    |
| Law Office                                                                                                    |                                                                                                    |                                                                                                    |
| Email                                                                                                    | Rwheeler@hamiltontn.gov                                                                                                    |                                                                                                    |
| Confirm Email                                                                                                    |                                                                                                    |                                                                                                    |
| Password                                                                                                    |                                                                                                    |                                                                                                    |
| Confirm password                                                                                                    |                                                                                                    |                                                                                                    |
|                                                                                                    | I'm not a robot                                                                                                    |                                                                                                    |
|                                                                                                    | Register                                                                                                    |                                                                                                    |

- Please click on the Account Type button " Pro-Se Litigants(Clients filing documents or representing themselves)
- Enter your name, email address, confirm your email address, create a password (must be a minimum of 4 characters long), and confirm your password
- Click on the "I'm not a robot box"
- Click on "Register" button
- You will see this screen showing your registration is complete

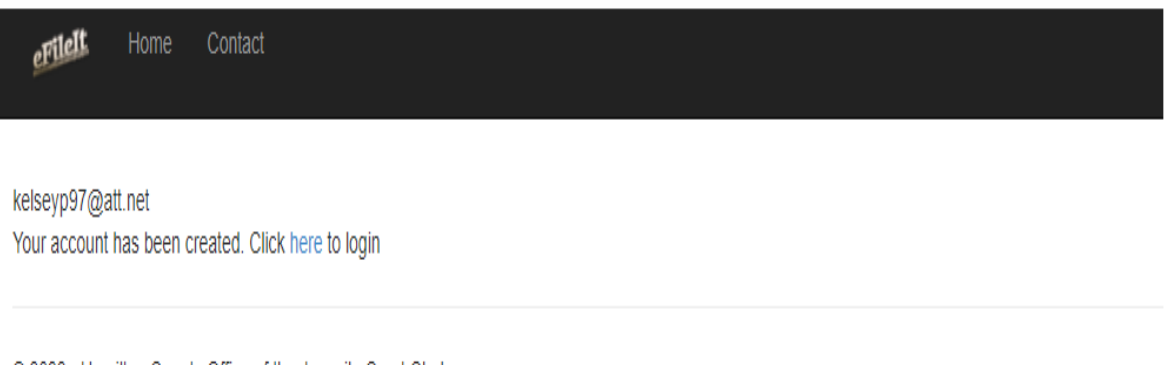

© 2022 - Hamilton County Office of the Juvenile Court Clerk

- You will also receive an email showing that you have registered your user account. Both will have the "Click here" to login. Click on "here" and this will bring you to your login screen.
- The Log in screen looks like this

| eFileIt Home         | Contact                                                                             |
|----------------------|-------------------------------------------------------------------------------------|
| Please log in with c | redentials supplied by Hamilton County Juvenile Court.                              |
| UserName             |                                                                                     |
| Password             |                                                                                     |
|                      | Log in                                                                              |
|                      | Cancel                                                                              |
|                      | Forgot Username or Password?                                                        |
|                      | If you do not have an account, create an account now to start efiling with eFileIt. |
|                      | Create Account »                                                                    |
|                      |                                                                                     |

© 2022 - Hamilton County Office of the Juvenile Court Clerk

<u>\*\* Remember that you must physically come into the Clerk's office and complete the</u> Notice of Association form. Your user account will not allow you to submit an e-Filing until you have physically come into the Clerk's office to confirm your identity and your user account is tied to your case.

#### Costs to e-File with our e-File It Website: Annual Subscription or per e-filing

- You may elect to pay the \$5.00 fee per electronic filing. One electronic filing can be uploading and submitting 1 or more documents as long as they are all pertaining to the same one case.
- The maximum amount charged total on e-Filing fees is \$50.00 per case. A case is per docket / petition number. <u>This does not cover or include any fees associated with the documents</u> you are electronically filing.
- Annual subscription can be purchased and cost is \$300.00. This allows you to file unlimited e-Filings at both courts – Juvenile Court and Child Support Division. Your annual subscription timeframe runs for 12 consecutive months from the date you pay. You will receive a reminder notification 30 days prior to remind you to renew or it will expire.

### Filing documents through the e-File It Portal:

#### Helpful Reminders:

- Before filing electronic documents, make sure you have all pertinent case information for the juvenile to file the document on a new case. If you are filing documents for an existing case, you must know the petition and/or the docket number for that case.
- All documents filed electronically must be filed and accepted <u>1 full business day</u> prior to the hearing date for that case; this does not include weekend days or holidays. Please see the listing for all holidays taken under Hamilton County in the "contact tab" for reference.
- All filings the day of a hearing date, or filings containing color photographs and/or color documents must be filed in person in the Clerk's office.
- All motion documents filed electronically must have the motion hearing date filled in on the document. Please be sure to include the correct petition/docket number(s)

### Motions to be heard at Juvenile Court – Main Division

All motions are heard on Wednesday mornings at 8:30am.

# Before e-Filing your Motion document, you will need to call the Clerk's office to request the correct date you should enter on the Motion document.

# Motions to be heard at Child Support Division

Motions will be heard every Tuesday at 8:30 a.m. Motions filed by 4:30 p.m. on Monday will be called the following Tuesday.

# Before e-Filing your Motion document, you will need to call the Clerk's office to request the correct date you should enter on the Motion document.

### <u>Subpoenas</u>

Subpoenas - When e-Filing multiple Subpoenas, you must upload each Subpoena as a separate individual ".pdf" document as each one incurs a \$6.00 charge.

### Types of Documents that can be filed:

- Hamilton County will accept most all customary documents filed at the Juvenile Court and Child Support Division
- ALL electronic documents must be in the ".pdf" format
- ALL electronic documents filed must be in black and white. No color documents will be allowed.
- <u>Color photographs will not be accepted through e-Filing and must be submitted in court at</u> the hearing or filed in person with the Clerk's office.
- When filing an electronic document, you will have a listing of types of documents to select from in the drop down menu to identify the document you are filing electronically. You will also be able to see any associated fee with this document.
- If you submit your own styled petition for a custody matter, you must also print off the "Custody Petition Information Sheet" which can be found in the Forms tab on the e-File It website. This must be completed to the fullest extent possible, and make this the <u>LAST</u> <u>PAGE</u> of your petition .pdf document.
- There is an option for "Other" to select. This will have a free form text for you to name the document you are filing. This option is only for those documents that you customarily file and have no associated fee.
- ALL documents electronically filed must be from the original paper document converted as a ".pdf" version for electronic submission. This is not to be taken from a captured picture of the paper document and then converted to the ".pdf" format.

### Instructions to e-File a document(s):

- On the home screen, click on the blue button "Start Filing"
- Enter your Username and password, and click "Log in"
- This screen will appear

| Home File Documents Case History Account History Forms E-Service                                                                                                    | Contact E-File Instructions Subscriptions                                                | Welcome ProSe Rhonda                                                                                                    |
|----------------------------------------------------------------------------------------------------|------------------------------------------------------------------------------------------|----------------------------------------------------------------------------------------------------|
| 1. Provide Document Information                                                                                                    | 2. Drop or Select PDF Document<br>Only "Text-Searchable" pdi documents will be accepted. | 3. Submit Documents<br>You will receive a confirmation number and email once your document has been received. You will also |
| Select New of Crasing Lase.           New         Existing           Enter Docket or Petition Numbers. (Enter ALL Docket /Petition Numbers listed on your paperwork.) | Select or Drop Documents to be Uploaded: Choose A File                                   | Total Charges:           Type of charge         Amount                                                                      |
|                                                                                                    | or drop file(s) here                                                                     | Hing Fee         0.00           eFiling Fee         0.00           Total Charge         0.00                                |
| Please select court where matter is heard: Select Court Child's Name: (Oldest child if filing on multiple children) Please select a document type:                    | Enter Re-Submission Code if this is a resubmitted document.                              | Submit Documents                                                                                                    |
| Other Document type:                                                                                                    | Add Document To List Document List                                                       |                                                                                                    |
|                                                                                                    | ∉ → # of Documents To Upload                                                             |                                                                                                    |

© 2023 - Hamilton County Office of the Juvenile Court Clerk

- Select if this is a "New" or "Existing" case
   \*\* For an existing case, make sure you know all docket/petition numbers associated for the e-Filing. Enter the number(s) in the box below and separate multiple numbers with a coma (,).
- In the drop down box , Select the correct court where this matter is being heard: Juvenile Court or Child Support Court
- Enter Childs full name (remember for Main division e-filings that are on multiple children/siblings, enter the oldest child's name)
- Select the document type
   \*\* You will notice there is a difference in the selection of document types to pick from
   depending on which court you select in the drop down

### Document types for Pro-Se Litigants filing at Juvenile Court:

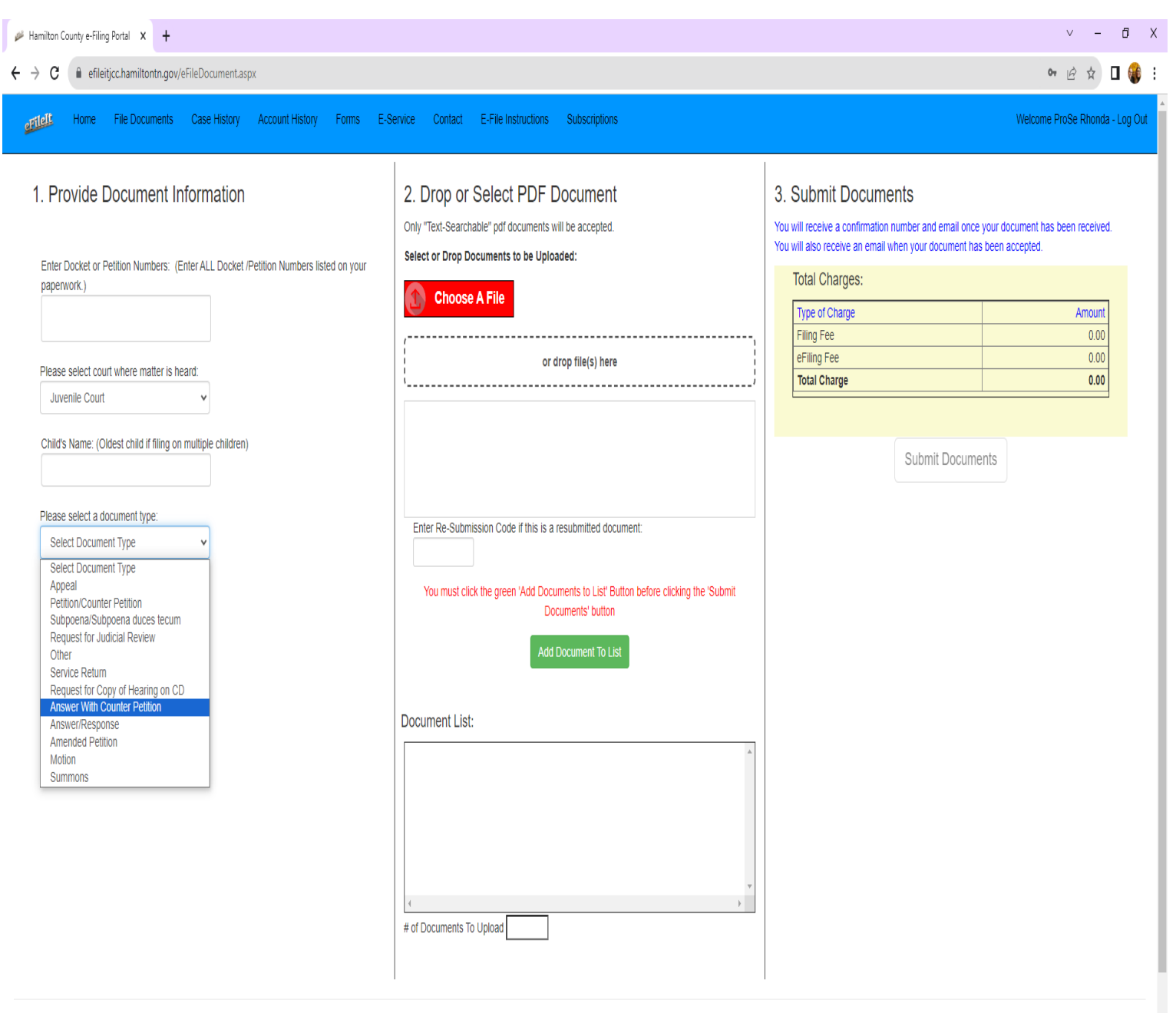

© 2023 - Hamilton County Office of the Juvenile Court Clerk

\*\* Remember, If you submit your own styled petition for a custody matter, you must also print off <u>the "Custody Petition Information</u> <u>Sheet" found in the Forms tab for Main Division Forms.</u> Complete it to the fullest extent possible, and make this the <u>LAST PAGE</u> of your petition .pdf document.\*\*

# Document types for Pro-Se Litigants filing at Child Support Court:

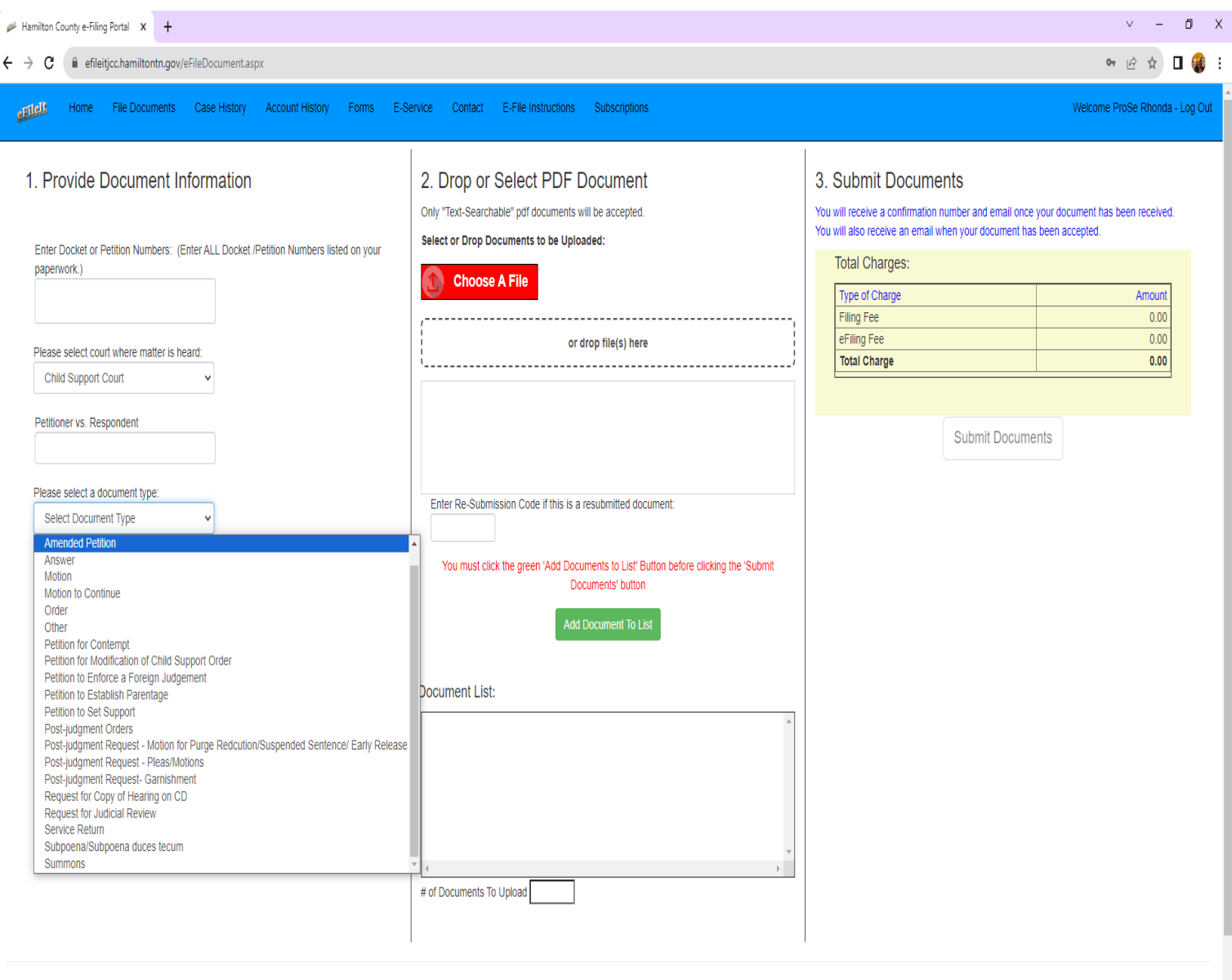

© 2023 - Hamilton County Office of the Juvenile Court Clerk

- If these document type selections in the drop down listing do not apply to the document you are e-Filing, please select the document type "Other"
- Enter the full name of the document in the free form text below

\*\* Remember, If you submit your own styled petition for a custody matter, you must also print off <u>the "NON IV-D Info Sheet" found in</u> <u>the Forms tab for Child Support Forms.</u> Complete it to the fullest extent possible, and make this the <u>LAST PAGE</u> of your petition .pdf document.\*\*

| left                   | Home                                    | File Documents        | Case Histor    | y Account History | Contact | s |
|------------------------|-----------------------------------------|-----------------------|----------------|-------------------|---------|---|
| Sel                    | ect Attorne                             | y Type                | ~              |                   |         |   |
| Child's                | s Name:                                 |                       |                |                   |         |   |
| Select<br>New<br>Enter | New or Ex<br>Existin                    | Isting Case:          | parated by com | mas:              |         |   |
| Please                 | e select cou                            | irt where matter is h | eard:          |                   |         |   |
| Juv                    | enile Court                             |                       | ~              |                   |         |   |
| Please                 | e select a d                            | ocument type:         |                |                   |         |   |
| Oth                    | er                                      |                       | ~              |                   |         |   |
| 0.00                   | • · · · · · · · · · · · · · · · · · · · |                       |                |                   |         |   |
| Other                  | Document                                | Туре:                 |                |                   |         |   |
|                        |                                         |                       |                |                   |         |   |
|                        |                                         |                       |                |                   |         |   |

- Click on the red button "choose a file". This will take you to your computer's file directory so you can select your document. <u>Please remember this must be a ".pdf"</u> <u>document that is in black and white (no color documents, photos of documents, or photos).</u>
- Once you have clicked on "open" in your file directory (or you can drag and drop a document to the grid box) the document will show in the list.

| <                                                                                                    |                                                                                                    |                                                                                                    |
|----------------------------------------------------------------------------------------------------|----------------------------------------------------------------------------------------------------|----------------------------------------------------------------------------------------------------|
| Home File Documents Case History Account History Forms E-Service                                                                                                    | Contact E-File Instructions Subscriptions                                                                                                    | Welcome ProSe Rhonda - Lo                                                                                                    |
| 1. Provide Document Information Select New or Existing Case:     Nov Existing Enter Docket or Petition Numbers: (Enter ALL Docket /Petition Numbers listed on your papervork.) | 2. Drop or Select PDF Document Only "fext-Searchable" pdf documents will be accepted. Select or Drop Documents to be Uploaded:     Choose A File     or drop file(s) here                                                    | Submit Documents           You vill receive a confirmation number and email once your document has been received. You vill also receive an email when your document has been accepted.           Total Charges:           Type of Charge         Amount           Filing Fee         0.00           eFiling Fee         0.00           Total Charge         0.00 |
| Please select court where matter is heard:<br>Child Support Court   Petitioner vs. Respondent  Please select a document type: Select Document Type  Other Document Type:       | Test petition petition     Enter Re-Submission Code If this is a resubmitted document:     Tou must click the green 'Add Documents to List Button before clicking the 'Submit Documents'     botton     Add Document To List | Submit Documents                                                                                                    |
|                                                                                                    | Document List                                                                                                    |                                                                                                    |

© 2023 - Hamilton County Office of the Juvenile Court Clerk

**\*\*** At this point, if you have additional documents for your case to upload, you will simply go back to step 1 and only change the "document type" information. Then you can click on the red button again "Choose a File" and upload the additional document(s).

• Once you have your document(s) in the listing, you will click on the green button "Add Document to List"

| ← → C                                                                                                    |                                                                                                    |                                                                                                    | ९ छ ☆ 🛛 (                                                  |
|----------------------------------------------------------------------------------------------------|----------------------------------------------------------------------------------------------------|----------------------------------------------------------------------------------------------------|------------------------------------------------------------|
| Home File Documents Case History Account History Forms E-Service                                                                                                    | Contact E-File Instructions Subscriptions                                                                                                    |                                                                                                    | Welcome ProSe Rhonda -                                     |
| 1. Provide Document Information     Select New or Existing Case:     New Existing     Existing     Enter Docket or Petition Numbers: (Enter ALL Docket /Petition Numbers listed on your paperwork.) | 2. Drop or Select PDF Document<br>Only 'Text-Searchable' pdf documents will be accepted.<br>Select or Drop Documents to be Uploaded:<br>Choose A File                                                                                                    | 3. Submit Documents<br>You will receive a confirmation number and email once your doc<br>receive an email when your document has been accepted.<br>Total Charges:<br>Type of Charge<br>Fillion Fee | ument has been received. You will also<br>Amount<br>104.00 |
| 99100                                                                                                    | or drop file(s) here                                                                                                    | eFiling Fee                                                                                                    | 5.00                                                       |
| Juvenile Court        Child's Name: (Oldest child if filing on multiple children)       Jane Doe       Please select a document type:       Select Document Type       Other Document Type:         | Enter Re-Submission Code If this is a resubmitted document:<br>You must click the green 'Add Documents to List' Button before clicking the 'Submit Documents'<br>button<br>Add Document To List                                                                                                    | Submit Document                                                                                                    | s                                                          |
|                                                                                                    | Document List:           New/Existing         Court         Document         Name         Docket         Charge         OrigFileName         Attorney/Resil         Resil         Remove         Type         Code         Code         Type         Code         Code         Proceed         Proceed         Proced         Proceed |                                                                                                    |                                                            |

 $\ensuremath{\mathbb C}$  2023 - Hamilton County Office of the Juvenile Court Clerk

- You will now see your screen complete with all the information you have given, the documents added to the list grid on the right of the screen, and all charges for this e-Filing
- Remember to review everything before you click "Submit Documents". You will notice if you need to remove a document from the list, you have the ability to do so. Once you are certain everything is correct, click on "Submit Documents".
- You will now see the Lexis Nexis secure screen to enter your payment information

| lamilton County Juvenile Court |  |
|--------------------------------|--|
| 600 East Third St.             |  |
| Chattanooga TN 37404           |  |
| 123) 209-5100                  |  |

ł

|                                                                                                    | Agency Amount                                                       | \$109.00                                                                                                    |                  |
|----------------------------------------------------------------------------------------------------|---------------------------------------------------------------------|----------------------------------------------------------------------------------------------------|------------------|
| Billing Address                                                                                                    |                                                                     | Payment Information                                                                                                    |                  |
| Address Type<br>Domestic (US and OMilitary<br>Puerto Rico) (APO/FPO)<br>Billing First Name*<br>Billing Last Name*<br>Billing Zip Code*<br>Billing Address Line1*<br>Billing Address Line2<br>Billing City*<br>Billing State*<br>E-mail*<br>Confirm E-mail*<br>Phone Number*                                                                                                    | O International (including<br>Canada, Mexico)                       | Payment Type            • Card Personal Check          Card Number*         Expiration Month*         Expiration Year*         Security Code*         We've provided this sample credit card to assist you in finding the security code. | O Business Check |
| ← Previous Page                                                                                                    |                                                                     | Continue >                                                                                                    | Privacy - Terms  |
| CENTRY CONTRACTOR CONTRACTOR CONT | Home   Payment Solutions   Contact                                  | t Us   Terms and Conditions   Privacy Policy                                                                                                    | VISA (SOO)       |
|                                                                                                    | Copyright © 2022 LexisNexis<br>(Page Last Update 08<br>45:1260.0060 | Risk Solutions. All rights reserved.<br>/02/2022 01:39 PM CDT)<br>/790390_180332                                                                                                    |                  |

- Enter all pertinent information and click on "Continue"
   \*\*Please note you have the options to pay by Credit Card, Personal Check, and Business Check.
- You will see the final payment screen

|                           |                                                         | Hamilton County Juvenile Court<br>1600 East Third St.<br>Chattanooga TN 37404<br>(423) 209-5100 |
|---------------------------|---------------------------------------------------------|-------------------------------------------------------------------------------------------------|
|                           | Agency Amount<br>LexisNexis Service Fee<br>Total Amount | \$109.00<br>\$2.61<br>\$111.61                                                                  |
| Billing Address           |                                                         | Payment Information                                                                             |
| Billing First Name        | Kristie                                                 | Credit Card                                                                                     |
| Billing Last Name         | McGowan                                                 | Cond Number ************************************                                                |
| Billing Zip Code          |                                                         | Evaluation Data 05/2025                                                                         |
| Billing Address Line1     |                                                         |                                                                                                 |
| Billing City              |                                                         | Payment Authorization                                                                           |
| Billing State             |                                                         | Total Amount \$111.61                                                                           |
|                           | United States of America                                | C Acknowledgment                                                                                |
| Billing Country           |                                                         |                                                                                                 |
| Billing Country<br>E-mail | kristiem@hamiltontn.gov                                 | By checking this box. I am authorizing the payment of the bill                                  |

- Once you have reviewed the information, click the "check box" for the Acknowledgment and click on "Pay Now"
- You will now see the final screen with this wording in "red" on the right

| Child's Name:                                               | Choose A File        | Document List:                                                                            |
|-------------------------------------------------------------|----------------------|-------------------------------------------------------------------------------------------|
| Select New or Existing Case:<br>New Existing                | or drop file(s) here |                                                                                           |
| inter Docket or Petition Numbers separated by commas:       | Add Document To List | (                                                                                         |
| lease select court where matter is heard:<br>Select Court v |                      | # of Documents To Upload Total Charges: Type of Change Amount                             |
| Please select a document type:                              |                      | Filling Fee         0.0           Fold Fee         0.0           Total Charge         0.0 |
| Other Document Type:                                        |                      | Enter Re-Submission Code if this is a resubmitted document:                               |
|                                                             |                      | Eliminate eFiling Fees. Buy Yearly Subscription                                           |
|                                                             |                      | Documents submitted succesfully.<br>Total amount charged: 111.61                          |
|                                                             |                      | LexisNexis Confirmation ID: 200065880                                                     |
|                                                             |                      | View Order Summary                                                                        |
|                                                             |                      | File Another Document »                                                                   |

• You will receive your receipt via email from Lexis Nexis showing your payment for the charges

| File Message                                                                                                    | ? Tell me what you want to do                                                                                                    |                                                                                         |                                                                          |                          |                    |                       |                     |                       |                   |
|----------------------------------------------------------------------------------------------------|----------------------------------------------------------------------------------------------------|-----------------------------------------------------------------------------------------|--------------------------------------------------------------------------|--------------------------|--------------------|-----------------------|---------------------|-----------------------|-------------------|
| Reply<br>Delete                                                                                                    | Reply<br>All<br>Respond                                                                                                    | Move to: ?<br>Team Email<br>Reply & Delete                                              | G To Manager<br>Done<br>Create New<br>Create Steps                       |                          | Rules *            | Mark Categorize       | E Follow Tr<br>Up ▼ | ranslate<br>↓ Editing | Q<br>Zoom<br>Zoom |
| <ul> <li>Tue 4/5/20.</li> <li>Lexish</li> <li>Your Au</li> <li>McGowan, Kristie</li> <li>If there are problems with<br/>Click here to download p</li> </ul> | 22 10:21 AM<br>lexis Payments < 56<br>thorized Payment Receip<br>h how this message is displayed,<br>ictures. To help protect your pri | Prvice@lexisr<br>t for Hamilton Co<br>click here to view it in<br>vacy, Outlook prevent | DEXIS.COM><br>punty Juvenile Co<br>a web browser.<br>ed automatic downlo | ourt<br>Pad of some pice | tures in this mess | age.                  |                     |                       |                   |
| Hamilton Con<br>Receipt                                                                                                    | unty Juvenile Co                                                                                                    | ourt                                                                                    |                                                                          |                          |                    |                       |                     |                       |                   |
| Payment Date:<br>Confirmation Num<br>Payment Method:                                                                                                    | 04/05/2022 10:20 A<br>ber: 200065880<br>Credit Card (MAST                                                                              | MEST <b>Paymen</b><br>ERCARD) *****                                                     | t Status: AUTH                                                           | IORIZED                  |                    |                       |                     |                       |                   |
| Bill To<br>Kristie McGowan                                                                                                    |                                                                                                    | •                                                                                       |                                                                          |                          |                    |                       |                     |                       |                   |
| Payment Towards:<br>FilingDesc:                                                                                                    | Juvenile eFile A<br>Jocelyn Steen 300417                                                                                               | mount:                                                                                  | \$104.00                                                                 |                          |                    |                       |                     |                       |                   |
| Payment Towards:                                                                                                    | Filing Fee Add-O                                                                                                    | n Amount:                                                                               | \$5.00                                                                   |                          |                    |                       |                     |                       |                   |
| Agency Amount:<br>LexisNexis Service<br>Total Amount:                                                                                                    | a Fee:                                                                                                    |                                                                                         |                                                                          |                          | \$1<br>\$2<br>\$1  | 09.00<br>.61<br>11.61 |                     |                       |                   |
| Your payment was ma                                                                                                    | ade through paymentsoluti                                                                                                    | ons.lexisnexis.com                                                                      | n, one of the Lexi                                                       | sNexis Vita              | lChek Networ       | k Inc. portals.       |                     |                       |                   |

For AGENCY NAME support, please send an email to :: @hamiltontn.go

- You will receive a confirmation email from the e-File It portal stating that your documents are received and will be processed
- Once your e-Filing is processed, you will receive another confirmation email stating the e-Filing is approved and will provide a link for you to click on to see the processed document(s).

• If the e-Filing is rejected, you will receive an email explaining the reason for the rejection and instructions to resubmit the documents within 48 hours. If monies were paid, you will receive a Resubmission code to enter on the filing screen so monies will not be charged again.

| ← → C ■ efileitjcc.hamiltontn.gov/eFileDocument.aspx                                                                                                    |                                                                                                    | Q @ ☆ □ (                                                                                                    |
|----------------------------------------------------------------------------------------------------|----------------------------------------------------------------------------------------------------|----------------------------------------------------------------------------------------------------|
| Home File Documents Case History Account History Forms E-Service C                                                                                                    | E-File Instructions Subscriptions                                                                                                    | Welcome ProSe Rhonda -                                                                                                    |
| 1. Provide Document Information     Select New or Existing Case:     New Existing     Existing     Enter Docket or Petition Numbers: (Enter ALL Docket /Petition Numbers listed on your paperwork.)                      | 2. Drop or Select PDF Document Ony "Text-Searchable" pdf documents will be accepted. Select or Drop Documents to be Uploaded:     Choose A File                                                                                                    | 3. Submit Documents     You will receive a confirmation number and email once your document has been received. You will also     receive an email when your document has been accepted.     Total Charges:     Type of Charge     Amount     Effece Eva.     104.00 |
| 99100                                                                                                    | or drop file(s) here                                                                                                    | ring ree         104.00           eFiling Fee         5.00           Total Charge         109.00                                                                                                    |
| Please select court where matter's heard<br>Juvenile Court ✓<br>Child's Name: (Odest child if filing on multiple children)<br>Jane Doe<br>Please select a document type:<br>Select Document Type<br>Other Document Type: | Enter Re-Submission Code if this is a resubmitted document:<br>You must click the green 'Add Documents to List Button before clicking the 'Submit Documents'<br>button<br>Add Document To List<br>Document List:<br><u>New/Existing Court Document Name Docket Charge OrigFileName Attorney Rest</u><br><u>New/Existing Court Document Name Docket Charge OrigFileName Type Code</u><br><u>Remove New Juvenile Petition 'Counter Jane</u> <u>99100</u> 104.00 <u>petition pdf</u> <u>ProSe</u><br># of Documents To Upload 1 | Submit Documents                                                                                                    |

© 2023 - Hamilton County Office of the Juvenile Court Clerk

### **Troubleshooting:**

- If you have any general questions/ concerns, please email those to <u>eFileIt@hamiltontn.gov</u>
- If you need help on using the e-File It Portal, please call Rhonda Wheeler or Kristie McGowan during normal business hours at (423) 209-5250.